# What's new? htc EVO<sup>®</sup> 4G

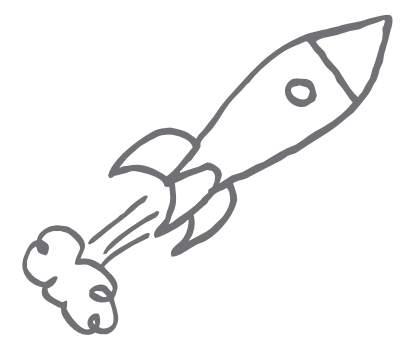

©2010 Sprint. SPRINT and the logo are trademarks of Sprint. Other marks are the property of their respective owners.

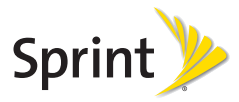

#### Contents

| 1. | What's this for?                   | 3  |
|----|------------------------------------|----|
| 2. | Using value-added applications     | 3  |
| 3. | Finding information where you want | 5  |
| 4. | Recording high-definition videos   | 6  |
| 5. | Improving your communications      | 7  |
| 6. | Securing your phone                | 12 |
| 7. | Setting up your phone              | 13 |
| 8. | Using your phone as a modem        | 15 |
|    |                                    |    |

# 1. What's this for?

Your HTC EVO™ 4G comes with the latest Android platform — Android 2.2 (Froyo). This means that you can now enjoy all the features and updates that'll make your mobile experience more exciting and engaging as ever.

This "What's new" guide covers some of the changes we've made from the previous phone platform known as Android 2.1 (Eclair). You may have received your HTC EVO 4G already upgraded to Froyo or you may have upgraded over-the-air or through your local Sprint store.

Now, let's walk you through the latest features and changes on your phone.

# 2. Using value-added applications

We've added new applications with this version and hope that you will enjoy them as much as we do.

## Sharing games and applications

Having fun with a game or application that you downloaded from Android Market? Share it instantly with your circle of friends.

Your friends must be using an Android phone to link to the game or application and download it from Android Market

From the Home screen, tap

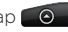

- 2. Tap App Sharing. Or. press (m) and then tap Share. You'll then see the list of games and applications that you downloaded and installed from Android Market.
- Tap an application, and then choose how to share it. You can share the link to the application using Twitter (Peep), Facebook, or Bluetooth, or you can send the link directly by email or text message.

When your friends see the link in your sent text, email, or status update, they can simply tap the link to go directly to the game or application in Android Market and download it, if they want.

Here are other ways of sharing applications on your phone:

- While entering your status update in Friend Stream, tap 10 to choose from games or applications that you want to share in your social networks.
- While creating a new text or email message, press , and then tap Attach > App recommendation to choose from the list of installed games and applications that you want to share.

### Using Flashlight

Never get caught in the dark again. The Flashlight application turns on your phone's LED flashlight to shine a light whenever you need it.

- 1. From the Home screen, tap 💿 > Flashlight.
- To turn the flashlight on or off, or to adjust the light intensity, tap the switch on the flashlight handle.

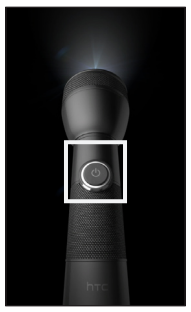

# 3. Finding information where you want

Before, you could do a sweeping search on your phone or on the Web and get several results that you were not exactly looking for. With **Google Search**, you can target your search to a particular app on your phone or to the entire Web. This will save you time and money from data connection charges.

### Searching for information

- 1. From the Home screen, press the SEARCH button. The Google search box opens.
- 2. Tap 8 and then select where you want to target your search.
- Enter the information you want to search in the text box and then tap →. Search results appear below the search box.

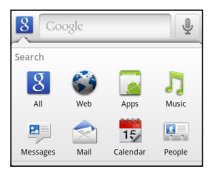

- Tap a search result to open it in the related application. For example, if you've searched for a contact, tap the contact to open People.
- If you couldn't find the information, tap the item to do a Web search. The phone browser opens and lists results of your search.

### Telling your phone where to search

- 1. From the Home screen, press (), and then tap Settings > Search > Searcheable items.
- 2. Select the apps you want to include in the Google search options.
- 3. Press 🕤.

# 4. Recording high-definition videos

The camera supports high-definition video recording of up to 720p resolution. So start capturing those HD videos and proudly share them on your phone or through an external display such as an HDTV or LCD monitor.

Low-light situations? No problem. You can now use the camera flash when recording videos so you can say goodbye to those dark, dull videos.

- 1. From the Home screen, tap 💿 > Camcorder.
- 2. On the viewfinder screen, tap > to open the menu panel.
- 3. Tap 🔞 in the menu panel and then tap Resolution.
- 4. Tap 720p (1280 x 720), and then tap the screen.
- Tap the flash button repeatedly to select a camera flash mode depending on your lighting conditions:

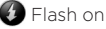

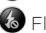

Flash off

- 6. Frame your subject on the screen.
- You can either let the camcorder autofocus on the center of the screen, or you can touch another area on the screen that you want to focus on.
- 8. Tap 😐 to start capturing video.

Aside from recording high-definition video clips, onscreen controls now rotate along with the viewfinder so you can capture photos in whatever way you hold your phone.

# 5. Improving your communications

### Knowing your contacts with HTC Caller ID

Everytime you make a call or your friend gives you a ring, you get to see your friend's latest status update from social networks like Facebook or Twitter right on the Phone dialer or incoming call screen.

You also won't miss people's birthdays. You'll see a birthday reminder, if your friend's birthday will occur sometime within the next seven days.

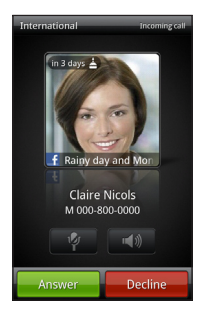

You have to set up Facebook for HTC Sense on your phone to receive your contacts' status updates and other personal information from Facebook. You can do this when you set up your phone for the first time or through the **Accounts & sync** option in Settings.

#### Composing messages made better

With a bigger text box, you can compose longer text messages (SMS) and fully express your thoughts.

- 1. From the Home screen, tap 💽 > Messages.
- 2. Tap New message.
- 3. Fill in one or more message recipients.
- Tap the text box that contains the text "Tap to compose", and then start composing your message.

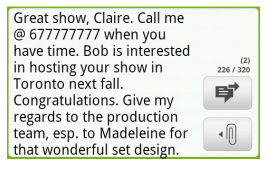

5. When you have finished composing the text message, tap 😝 .

Attaching files to your multimedia message (MMS) is also made easier with a file bar that lets you choose the file you want to attach to your MMS message.

- 1. From the Home screen, tap 💿 > Messages.
- 2. Tap New message.
- 3. Fill in one or more message recipients.
- Add a subject line by pressing and then tapping Add subject.

Tap the text box that contains the text "Tap to compose", and then start composing your message.

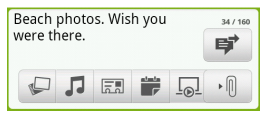

- 6. Tap 📲 and then tap an icon on the file bar:
  - Select Camera to take a photo and attach it, or Pictures to attach a photo from your storage card. For video attachments, select Camcorder to capture a video and attach it, or Videos to attach a video from your storage card.
  - Select Voice Recorder to make a voice recording and attach it, or Music & sounds to attach a music file or voice recording from your storage card.
  - Em Select a contact from your phone, and then select which contact information you want to attach.
  - Select the calendar event you want to attach.
  - Opens the Edit slideshow screen where you can create a picture slideshow that you can attach to your MMS message.

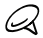

If you want to remove the MMS message attachment, press (a) and then tap **Remove**.

7. When you have finished composing the multimedia message, tap 🛒 .

### Changing your keyboard language on the fly

Because your HTC phone gives you global presence, you can change the onscreen keyboard layout to a number of languages you frequently use.

Before you can switch the onscreen keyboard layout to another language, you must first choose which languages you want to use.

- On the Home screen, press and tap Settings > Language & keyboard.
- 2. Tap Touch Input > International keyboard.
- 3. Select the languages you want to switch the onscreen keyboard with.
- 4. Press 🕤
- 5. Open an application that accepts text input, such as Messages, and then tap a text box.
- 6. Tap the language switch key 📩 and then select the language you want to use.

The keyboard layout changes according to your selected language.

| O International keyboard |   | Pour<br>plaît | alle<br>a | r à l  | a ga    | re, s       | s'il v | ous    | E      | 38/70 |
|--------------------------|---|---------------|-----------|--------|---------|-------------|--------|--------|--------|-------|
| English 🥥                |   |               |           |        |         |             |        |        |        |       |
| Français                 | Ш |               | 2         | 3      | 4       |             | 6      | 7      |        | l °   |
| Italiano                 |   |               |           | #      | \$<br>F | 8           | å<br>k |        |        |       |
| Español                  |   | t             | Ŵ         | u<br>x | L<br>C  | ر<br>د<br>ا | )<br>b | ן<br>י | ™<br>m | +     |
| Settings                 |   | ę             | Fr        |        |         | _           |        | :      | 12#    | -     |

### Enhancements on some of your favorite apps

#### Internet

You can save or use as wallpaper any image you are viewing in the phone's browser. Just tap and hold the image and then tap Save image or Set as wallpaper from the options menu. You can open the phone's browser from the Home screen by tapping O > Internet.

#### People

Because a lot of your contacts are also present in social networking sites or have online albums, you can now link them with their Facebook, Twitter, or Flickr accounts. Make sure that you have set up your social network accounts before you proceed.

From the Home screen tap Screen tap People, tap a contact to open the contact details screen, tap and then select the account you want to link the contact with.

You can then use the **Updates and Events** tab ( ) in People to view your contact's status updates, tweets, or changes to their online albums.

#### FM Radio

Instantly turn your FM Radio on or off from the Home screen with the new FM Radio widget. The widget also lets you choose which station to tune into and displays the station name (station-dependent).

To add the FM Radio widget, go to an empty Home screen panel, tap and hold the screen, and then tap Widget > FM Radio. Select a widget style, and then tap Select.

# 6. Securing your phone

Your privacy is important to us. That's why we've given you more choices to lock your phone and prevent access to your most personal information.

### Locking your phone

- On the Home screen, press and tap Settings > Security.
- 2. Tap Set up screen lock.

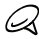

If you already have a screen lock configured, touch Change screen lock to change how you lock your screen. You will be asked to draw the correct pattern, or enter the correct PIN or password.

- 3. Tap how you want to lock your phone:
  - If you tap Pattern, you're guided to create a pattern that you must draw to unlock the screen. The first time you do this, a short tutorial about creating an unlock pattern appears. Then you're prompted to draw and redraw your own pattern.
  - If you tap PIN or Password, you're asked to enter a numeric PIN or a password.
- The next time you turn on your phone or wake up the screen, you must draw your unlock pattern or enter your PIN or password to unlock the screen.

### Removing the pattern, PIN, or password lock

- On the Home screen, press and tap Settings > Security.
- 2. Tap Change screen lock.
- Draw the correct lock pattern or enter the PIN or password, and then touch None.

# 7. Setting up your phone

Access to some of the phone's basic settings were changed. See the table below for the new ways of accessing the options and adjusting some basic phone settings.

To access the phone settings, start from the Home screen, press (), and then tap **Settings**.

| То                                                                  | Do this<br>(on the Settings screen)                                                                                           |
|---------------------------------------------------------------------|----------------------------------------------------------------------------------------------------|
| Change the phone ringtone                                           | <ul> <li>Tap Sound &gt; Phone ringtone.</li> <li>Tap Personalize &gt; Default ringtone.</li> </ul>                            |
| Change the sound profile                                            | Tap <b>Sound &gt; Sound profile</b> .<br>Tap the profile to use.                                                              |
| Adjust the ringtone,<br>media, alarm, and<br>notifications ringtone | Tap <b>Sound &gt; Volume</b> .<br>Adjust the volume sliders, and<br>then tap <b>OK</b> .                                      |
| Disable automatic screen rotation                                   | Tap Display > Auto-rotate screen.                                                                                             |
| Adjust the screen<br>brightness                                     | Tap Display > Brightness.<br>Clear the Automatic<br>brightness checkbox, adjust<br>the brightness slider, and then<br>tap OK. |
| Set the time before<br>the screen turns off                         | Tap <b>Display &gt; Screen timeout</b> .<br>Tap the time before the screen<br>turns off when the phone is<br>idle.            |

| То                                                                               | Do this<br>(on the Settings screen)                                                                                                    |
|----------------------------------------------------------------------------------|----------------------------------------------------------------------------------------------------|
| Adjust the video out<br>settings                                                 | Tap Display > Display<br>resolution. Tap the display<br>resolution that you want<br>to use when displaying the<br>phone's screen to a HDMI-<br>compliant TV or monitor. |
| Enable or disable<br>location services,<br>location setting, and<br>GPS          | Tap Location, and then tap an option.                                                                                                    |
| Disable visible<br>passwords                                                     | Tap Security > Visible<br>passwords.                                                                                                    |
| Set up credential<br>storage to manage<br>Wi-Fi and VPN<br>security certificates | Tap <b>Security</b> , scroll down to<br>the Credential storage section<br>and then tap <b>Set password</b> .<br>Follow the instructions on the<br>screen to continue.   |
| Reset your phone                                                                 | Tap SD & phone storage ><br>Factory data reset > Reset<br>phone > Erase everything.                                                                                     |

# 8. Using your phone as a modem

You can get online with your notebook or desktop computer at any time, using your phone's data connection. This is called "tethering".

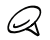

- Phone as modem plan required. Additional charges may apply.
- You need to install HTC Sync before you can use your phone as a modem. For more information about HTC Sync, visit www.htc.com/support.
- Make sure that your phone has an active data connection with the Sprint 1xRTT data network or the Sprint 3G network.
- Connect your phone to your computer using the USB cable that came with your phone.
- 2. When the Connect to PC screen appears on your phone, select USB tethering and then tap Done.

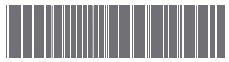

91H0xxxx-xxM Rev.A

htc.com